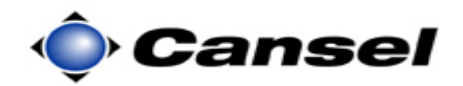

## Transferring a Calibration from One Job to Another Job

**Introduction** The GPS site calibration process establishes the relationship between the WGS-84 positions determined by GPS observations and the local coordinates defined by a local map grid with elevations above sea level. A local map grid can be a published one, such as a UTM zone or an arbitrary system such as a grid system with the origin N10000, E5000, E100.

There are instances when you would like to use an already existing calibration with another job.

In this guide, we will transfer a calibration from an existing job to a new job. The job that contains the calibration is called OldJob and we will transfer this calibration to a new job titled NewJob.

**Note**: This guide was written using Survey Controller version **12.10**. If you are using a different version, the screens below may be different than what you are seeing. Older versions of Survey Controller create a new destination job during the copying process. Newer versions require an existing destination job.

| Step | Action                                                     | Display                                                                                                    |
|------|------------------------------------------------------------|----------------------------------------------------------------------------------------------------|
| 1    | • Turn on the TCS2 controller.                             | Start         Image: Constraint of the second second s |
|      | On the TSC2 controller:                                    | Survey Controller                                                                                                    |
|      | • Tap on <b>Survey Controller</b> from the Windows screen. | Notification Contacts                                                                                                    |
|      | This step continues on the following page                  |                                                                                                    |

Continued on the following page

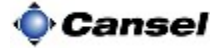

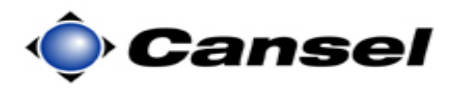

## **Transferring a Calibration from One Job to Another Job**, *continued*

| Step | Action                                                                                                    | Display                                                                                                    |
|------|----------------------------------------------------------------------------------------------------|----------------------------------------------------------------------------------------------------|
| 1    | This step continues from the<br>previous page:<br>The Trimble Survey Controller start-<br>up splash screen is displayed.<br>Notice the version number is<br>displayed. | A 2 - ×      Trimble Survey Controller™     v12.10     @ 1992-2007. Trimble Navigation Limited. This product is protected by US and international copyright, trademark, and patent laws as described in "Legal Notices"     in the online Help.                                                                                                    |
|      | This starts the Trimble Survey<br>Controller program and takes you to<br>the main menu.                                                                                |                                                                                                    |
| 2    | <ul> <li>From the Main menu of the Trimble<br/>Survey Controller program:</li> <li>Tap on the <u>Files</u> icon.</li> </ul>                                            | Job: Coldrick       ab       ? - ×         Eiles       Key in       Configuration         Map       Map         Survey       Cogo       Instrument       Map         Switch to       Switch to       Switch to                                                                                                    |
|      |                                                                                                    | Exit                                                                                                    |
| 3    | <ul> <li>From within the pop up menu.</li> <li>From within the pop up menu:</li> <li>Tap on <u>Copy between jobs</u>.</li> </ul>                                       | Image: Second state of the second state of the second s |
|      | This takes you to the Copy between jobs screen.                                                                                                    | Exit                                                                                                    |

Continued on the following page

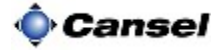

## **Transferring a Calibration from One Job to Another Job**, *continued*

| Step | Action                                                                                                    | Display                                                                                                    |
|------|----------------------------------------------------------------------------------------------------|----------------------------------------------------------------------------------------------------|
| 4    | In the Copy between jobs screen:                                                                                           | Solution and control V                                                                                                    |
|      | In this screen we select the source<br>job, the destination job, and what we<br>wish to copy. To select the source<br>job, | Copyduplicate points:<br><u>Map</u><br><u>Menu</u><br><u>Favorites</u><br><u>Switch to</u>                                                |
|      | • Tap on the <b>Job to copy from</b> field's down arrow.                                                                   | Esc                                                                                                    |
|      | This opens a pull-down menu.                                                                                               |                                                                                                    |
| 5    | From within the pull-down menu:                                                                                            | Copy between jobs ab ? - ×<br>Job to copy from: Job to copy to:<br>Coldrick Coldrick Coldrick                                             |
|      | • Tap on the source job.                                                                                                   | OldJob points: <u>Map</u>                                                                                                    |
|      | <b>Note</b> : In this example the source job is called <b>OldJob</b> . You may be using a different job.                   | M <u>e</u> nu<br>F <u>a</u> voites<br>S <u>w</u> itch to                                                                                  |
|      | To select the Destination job:                                                                                             | Se Copy between jobs ab ? – ×                                                                                                    |
|      | • Tap on the <b>Job to copy to</b> field's down arrow.                                                                     | Job to copy from: Job to copy to:<br>Coldrick V NewJob V<br>Copy: Coldrick<br>Calibration and conti jijd<br>Copy duplicate points: NewJob |
|      | • Select the destination job from the pull-down menu.                                                                      | OldJob Map<br>Menu<br>Favorites                                                                                                    |
|      | <b>Note</b> : In this example the destination job is called <b>NewJob</b> . You may be using a different job.              | Esc Accept                                                                                                    |
|      | This step continues on the following page.                                                                                 |                                                                                                    |

Continued on the following page

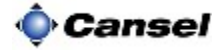

## **Transferring a Calibration from One Job to Another Job**, *continued*

| Step | Action                                                                                                    | Display                                                                                                    |
|------|----------------------------------------------------------------------------------------------------|----------------------------------------------------------------------------------------------------|
| 5    | This step continues from the previous page:                                                                                                    | Copy between jobs ab ? - ×<br>Job to copy from: Job to copy to:<br>Coldrick ▼ NewJob ▼<br>Copy:<br>Calibration and control ▼ |
|      | <ul> <li>In the Copy field we can select<br/>exactly what we wish to copy<br/>between jobs. In this example we<br/>are just copying the calibration.</li> <li>Tap on the Copy field's<br/>down arrow.</li> <li>Select Calibration from the<br/>pull-down menu</li> </ul> | Calibration       All control points       Calibration and control       Points       Esc                                    |
|      | <ul> <li>Tap on the Accept button<br/>when finished.</li> <li>This copies the calibration to the job<br/>titled NewJob, closes the Copy<br/>between jobs screen, and returns you<br/>to the main menu screen.</li> </ul>                                                 |                                                                                                    |

**Congratulations** You have just copied an existing calibration to another job.

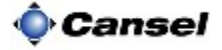